# File Import Lab Module – instruktion för uppladdning av data

#### Beskrivning

*File Import Lab Module* är ett webbaserat delsystem för att överföra laboratorieanalyserade data från Excel- eller CSV-filer (dvs. kommaseparerade) till NFTS. I nuläget är det enbart möjligt att överföra vissa skörde- och jordanalyser tagna på rutnivå.

För en komplett lista över mätparametrar för skörd- och jordprover, som kan överföras via *File Import Lab Module*, se sista sidan i detta dokument.

#### Startsida

File Import Lab Module finns här:

https://analysisupload.webtrial.dk/

#### Inloggning

| FileImportLabModule Ladda upp data Användaradministration |                                | Login Svenska - |
|-----------------------------------------------------------|--------------------------------|-----------------|
| Log in<br>Use a local account to log in.                  | Use another service to log in. |                 |
| Username                                                  | NETS login                     |                 |
| Password                                                  |                                |                 |
| Remember me?                                              |                                |                 |
| Log in                                                    |                                |                 |
| © 2023 - FileImportLabModule - <u>Privacy</u>             |                                |                 |

För att logga in från labb (för dataleverans) logga in med "local account/lokalt konto".

På sidan för inloggning finns två valmöjligheter. Om du loggar in som laboratorieanvändare för att leverera analyserade data, så **ska** du använda ett "lokalt konto/local account" för inloggning.

Du ska alltså **inte** logga in via den andra möjligheten, dvs. med ditt eventuella NFTS-konto, då delsystemets funktion för överföring av data bygger på att du loggat in med "rätt typ av användarkonto".

Användarnamn och lösenord för laboratorium, dvs. "lokala användarkonton/local account" har sänts ut via e-post.

## Startsida för uppladdning

| Ladda upp data       (2) ▲ Hämta filmall (skördsprover) ▲ Hämta filmall (skördsprover)         Select files_       Drop files here to upload         (1)         Historik för dataöverföring (3)         Year       2023 ✓                                                                                                    | iordprov |
|----------------------------------------------------------------------------------------------------|----------|
| Historik för dataöverföring (3)<br>Year 2023 v                                                                                                    |          |
| Veer 2023 V                                                                                                    |          |
| Datum ADB-nummer Plannummer T Löpnum Titel Mätparametrar/variabler Uppladdat av                                                                                                    | Ŧ        |
| 2023/07/03 1234567 Test-1234-2023 001 Test trial Interview of the set of the set of the |          |

(1) Ladda upp data genom att välja eller "dra hit" filer. (2) Ladda ner mallen för uppladdning av data. (3) Tabell som loggar alla data som ni har laddat upp.

På mitten av webbsidan finns en tabell som visar datauppladdningshistoriken för inloggat laboratorium, så du kan se varje tillfälle då någon på ert labb laddat upp data tillhörande ett fältförsök i NFTS.

I tabellen visas information om:

- datum
- försöksbeteckning (Plannummer, löpnummer och ADB-nummer)
- mätparametrar som laddats upp
- vem som har laddat upp filen/filerna

I det övre högra hörnet på webbsidan finns två knappar för nedladdning av filmallar ("Hämta filmall (skördeprover)" och "Hämta filmall (jordprover)". Mallarna visar hur era Excel- eller CSV-filer **måste** se ut, för att labbdata ska gå att ladda upp korrekt.

## Registrering av data i filmallen

| Fil<br>P | Home Insert Page Layout For<br>↓ Cut<br>↓ Cut<br>↓ Copy ~<br>↓ Cut<br>↓ Copy ~<br>↓ Cut<br>↓ Copy ~<br>↓ Cut<br>↓ Copy ~<br>↓ Cut<br>↓ Copy ~<br>↓ Cut<br>↓ Copy ~<br>↓ Cut<br>↓ Cut<br>↓ Copy ~<br>↓ Cut<br>↓ Copy ~<br>↓ Cut<br>↓ Copy ~<br>↓ Cut<br>↓ Cut<br>↓ Cut<br>↓ Cut<br>↓ Copy ~<br>↓ Cut<br>↓ Copy ~<br>↓ Cut<br>↓ Copy ~<br>↓ Cut<br>↓ Copy ~<br>↓ Cut<br>↓ Cut<br>↓ C | mulas Data Review View<br>$\begin{array}{c c} & & & \\ \hline & & & \\ \hline & & & \\ \hline & & & \\ \hline & & & \\ \hline & & & \\ \hline & & & \\ \hline & & & \\ \hline & & & \\ \hline & & & \\ \hline & & & \\ \hline & & & \\ \hline & & & \\ \hline & & \\ \hline \hline & & \\ \hline & & \\ \hline \hline & & \\ \hline & & \\ \hline \hline \\ \hline & & \\ \hline \hline \\ \hline & & \\ \hline \hline \\ \hline \\$ | v Automate Help<br>⇒ ↔ →<br>↓ ↓ ₩ Wrap<br>→ ↓ ↓ ↓ ₩ Merg<br>Alignment | Text General<br>e & Center v Big v | % 9 58 48 Fi<br>Number 15 | Conditional Format as<br>armatting * Table * | Bad<br>Calculation<br>Styles | Good  Check Cell  Good  Good | Delete Format<br>Cells | toSum × ŽV<br>Sott & Find &<br>arv Filter × Select ×<br>Editing | Comments Share         |
|----------|----------------------------------------------------------------------------------------------------|----------------------------------------------------------------------------------------------------|-----------------------------------------------------------------------|------------------------------------|---------------------------|----------------------------------------------|------------------------------|----------------------------------------------------------------------------------------------------|------------------------|-----------------------------------------------------------------|------------------------|
| AE       | $\sim$ : $\times \checkmark f_x$ N, växtprov                                                                                                    | r. 96 i TS                                                                                                    |                                                                       |                                    |                           |                                              |                              |                                                                                                    |                        |                                                                 |                        |
|          | A                                                                                                    | В                                                                                                    | С                                                                     | D                                  | E                         | F                                            | G                            | н                                                                                                    | 1                      | J                                                               | К                      |
| 1        | ADB no.                                                                                                    | xxxxx (1)                                                                                                    |                                                                       |                                    |                           |                                              |                              |                                                                                                    |                        |                                                                 |                        |
| 2        | Measurement time                                                                                                    | (2)                                                                                                    |                                                                       |                                    |                           |                                              |                              |                                                                                                    |                        |                                                                 |                        |
| 3        |                                                                                                    |                                                                                                    |                                                                       |                                    |                           |                                              |                              |                                                                                                    |                        |                                                                 |                        |
| 4        |                                                                                                    |                                                                                                    |                                                                       |                                    |                           |                                              |                              |                                                                                                    |                        |                                                                 |                        |
| 5        |                                                                                                    | (4)                                                                                                    |                                                                       |                                    |                           |                                              |                              |                                                                                                    |                        |                                                                 |                        |
| 6        | Plotnumber (without buffer)                                                                                                    | TK-vikt g                                                                                                    | Falltal                                                               | Litervikt, g                       | Olja, % av TS             | Renhet, % av råvara                          | Råprotein, % av TS           | Vatten, % i kärna/frö                                                                                                    | Gluten, % av TS        | Stärkelse, % av TS                                              | N Kväve-total, % av TS |
| 7        | (3)                                                                                                    |                                                                                                    |                                                                       |                                    |                           |                                              |                              |                                                                                                    |                        |                                                                 |                        |
| 8        |                                                                                                    |                                                                                                    |                                                                       |                                    |                           |                                              |                              |                                                                                                    |                        |                                                                 |                        |
| 9        |                                                                                                    |                                                                                                    |                                                                       |                                    |                           |                                              |                              |                                                                                                    |                        |                                                                 |                        |
| 10       |                                                                                                    |                                                                                                    |                                                                       |                                    |                           |                                              |                              |                                                                                                    |                        |                                                                 |                        |
| 11       |                                                                                                    |                                                                                                    |                                                                       |                                    |                           |                                              |                              |                                                                                                    |                        |                                                                 |                        |
| 12       |                                                                                                    |                                                                                                    |                                                                       |                                    |                           |                                              |                              |                                                                                                    |                        |                                                                 |                        |
| 13       |                                                                                                    |                                                                                                    |                                                                       |                                    |                           |                                              |                              |                                                                                                    |                        |                                                                 |                        |
| 14       |                                                                                                    |                                                                                                    |                                                                       |                                    |                           |                                              |                              |                                                                                                    |                        |                                                                 |                        |
| 15       |                                                                                                    |                                                                                                    |                                                                       |                                    |                           |                                              |                              |                                                                                                    |                        |                                                                 |                        |
| 16       |                                                                                                    |                                                                                                    |                                                                       |                                    |                           |                                              |                              |                                                                                                    |                        |                                                                 |                        |
| 17       |                                                                                                    |                                                                                                    |                                                                       |                                    |                           |                                              |                              |                                                                                                    |                        |                                                                 |                        |
| 18       |                                                                                                    |                                                                                                    |                                                                       |                                    |                           |                                              |                              |                                                                                                    |                        |                                                                 |                        |
| 19       |                                                                                                    |                                                                                                    |                                                                       |                                    |                           |                                              |                              |                                                                                                    |                        |                                                                 |                        |
| 20       |                                                                                                    |                                                                                                    |                                                                       |                                    |                           |                                              |                              |                                                                                                    |                        |                                                                 |                        |
| 21       |                                                                                                    |                                                                                                    |                                                                       |                                    |                           |                                              |                              |                                                                                                    |                        |                                                                 |                        |
| 22       |                                                                                                    |                                                                                                    |                                                                       |                                    |                           |                                              |                              |                                                                                                    |                        |                                                                 |                        |
| 20       |                                                                                                    |                                                                                                    |                                                                       |                                    |                           |                                              |                              |                                                                                                    |                        |                                                                 |                        |
| 24       |                                                                                                    |                                                                                                    |                                                                       |                                    |                           |                                              |                              |                                                                                                    |                        |                                                                 |                        |
| 26       |                                                                                                    |                                                                                                    |                                                                       |                                    |                           |                                              |                              |                                                                                                    |                        |                                                                 |                        |
| 27       |                                                                                                    |                                                                                                    |                                                                       |                                    |                           |                                              |                              |                                                                                                    |                        |                                                                 |                        |
| 28       |                                                                                                    |                                                                                                    |                                                                       |                                    |                           |                                              |                              |                                                                                                    |                        |                                                                 |                        |
| 29       |                                                                                                    |                                                                                                    |                                                                       |                                    |                           |                                              |                              |                                                                                                    |                        |                                                                 |                        |
| <        | > Trial1 + (5)                                                                                                    |                                                                                                    |                                                                       |                                    |                           |                                              |                              |                                                                                                    |                        |                                                                 | •                      |
| Read     | The Accessibility: Good to go                                                                                                    |                                                                                                    |                                                                       |                                    |                           |                                              |                              |                                                                                                    |                        | ⊞ ⊠ E                                                           | ]+ 13                  |

(1) Skriv ADB-nummer för försöket. (2) Ange tidpunkt t.ex. "P01". (Uppgiften beror på försöksupplägg, och anges inte för alla försök.) (3) Ange rutnummer. (4) Radera kolumner för mätparametrar som inte är aktuella för uppladdning, lägg därefter in mätvärden. (5) Lägg till nya arbetsblad/flikar för att ladda upp labbdata för flera försök i samma Excelfil. (Om CSV-filer, så skapas en fil per försök, men flera filer kan laddas upp samtidigt.)

I det övre vänstra hörnet av mallen (cell B1) måste du byta ut "x-markeringen" till försökets ADBnummer.

Om en eller flera mätparametrar finns för mer än en mättidpunkt i NFTS, så måste du ange tidpunkten i cell B2. Tidpunkten måste vara samma som i NFTS, dvs. "P01", "P02", etc.

Under "Plotnumber (without buffer)"-rubriken i cell A6, måste du registrera alla rutnummer för försöket. Det är väldigt viktigt att du inte lämnar några tomma celler i mitten av kolumnen, då inläsningsprogrammet kommer att ignorera all information som kommer efter en tom cell.

I resterande kolumner i rad 6, kan du se namn för alla de mätparametrar som kan laddas upp till NFTS. (Dessa namn är naturligtvis olika i mallarna för skördeparametrar respektive jordanalysparametrar, se dokumentets sista sida för en uppräkning av uppladdningsbara mätparametrar.)

Du ska enbart behålla kolumner för mätparametrar som du ska ladda upp. Ta bort kolumner för mätparametrar som du inte kommer att registrera.

OBS 1: Lämna inga tomma kolumner mellan två mätparameterkolumner med värden som du tänkt ladda upp, för då stoppar inläsningsprogrammet.

OBS 2: Rubrikerna i respektive mätparameterkolumn, dvs. namn i rad 6, får inte ändras överhuvudtaget, då dessa ska gå att koppla ihop med "fasta namn" som finns i NFTS. (Kolumner får däremot tas bort helt och hållet, men kvarvarande kolumner med mätvärden måste ligga bredvid varandra.)

Vi föreslår att ni skapar era egna mallar som enbart innehåller det urval av mätparametrar ur våra mallar, som ni faktiskt använder på ert labb. För varje mätparameter som ni ska ladda upp, fyll i värden i kolumnen vid rätt rutnummer, (se första kolumnen).

Du kan lägga till nya arbetsblad/flikar för att ladda upp mätvärden för flera olika försök, eller samma försök med olika mättidpunkter i samma Excelfil. (Om CSV-filer, så skapas en fil per försök, men flera filer kan laddas upp samtidigt.)

## Uppladdning av data och kvalitetskontroll

När du är färdig med registreringen av värden i mallen, gå till startsidan för *File Import Lab Module* och klicka på "Select files" för att välja din fil/dina filer, eller dra din fil/dina filer) till "Drop files here to upload".

Du kan ladda upp flera filer samtidigt. Notera att det kommer att ta tid/gå lite långsamt för systemet att verifiera data, beroende på hur mycket data du laddar upp i taget. Om uppladdningen går fel, kontrollera först att din datafil uppfyller kraven enligt föregående kapitel i detta dokument.

| Datauppladdning (2 försök)<br>Försök med följande ADB-nummer inkluderades inte: 7654321 (Användaren har inte rättighet att ladda upp data för valt/detta försök); (1)                                                                                                    | rsök<br>ingar |  |  |  |  |  |
|----------------------------------------------------------------------------------------------------|---------------|--|--|--|--|--|
|                                                                                                    | rsök<br>ingar |  |  |  |  |  |
| Försök: Test-1234-2023-001 Test trial - ADB-nummer: 0123456 (2)     (4)     (4)     (2)                                                                                                    |               |  |  |  |  |  |
| Användaren har inte rättighet att ladda upp data för vald/denna mätparameter. Räprotein, % av TS     Inga matchande mitparametrar hittades INTS: N. viktprov. % i TS     Data finns redar i NFS: Soch kommer att skrivs över för måtparameter. Räpert §: ser vävara     Mätparametern kommer inte att inkluderas i dataöverföringen, då ett eller flera värden (markerade i blått) lägger utanför godkänt intervali: Litervikt, g |               |  |  |  |  |  |
| Utan skydd nr. Upprepning Led Renhet, % av råvara (min: 10, max: 100) 🕞 (6)                                                                                                    |               |  |  |  |  |  |
| 1 A10 60 -1                                                                                                    | î.            |  |  |  |  |  |
| 2 1 A1 96 7                                                                                                    |               |  |  |  |  |  |
| 3 1 A6 67 14                                                                                                    |               |  |  |  |  |  |
| 4 1 A3 52 10                                                                                                    |               |  |  |  |  |  |
| 5 1 A9 92 24                                                                                                    |               |  |  |  |  |  |
| 6 1 A4 65 74                                                                                                    |               |  |  |  |  |  |
| 7 1 A2 53 22                                                                                                    |               |  |  |  |  |  |
| 8 1 A5 70 5                                                                                                    |               |  |  |  |  |  |
| 9 1 A8 72 4                                                                                                    |               |  |  |  |  |  |
| 10 1 A7 93 16                                                                                                    |               |  |  |  |  |  |
| 11 B 75 12                                                                                                    |               |  |  |  |  |  |
| 12 1 69 96 27                                                                                                    |               |  |  |  |  |  |
| 13 1 67 93 6                                                                                                    |               |  |  |  |  |  |
| 14 1 62 87 13                                                                                                    |               |  |  |  |  |  |

(1) Varning som visar att laboratoriet inte har rätt att ladda upp data till valt försök.
 (2) Klicka på försöksnamn för att fälla ihop datatabellen.
 (3) Varningar för försöksdata.
 (4) Klicka för att utesluta försöket från överföring till NFTS.
 (5) Lägg till en anteckning för valt försök.
 (6) Lägg till en anteckning för valt mätparameter.

I nästa steg kommer du till en webbsida där du kan kontrollera data innan överföringen till NFTS. Data visas i en tabell för varje fältförsök. Om du klickar på försökets rubrik så kan du fälla ihop tabellen för försöket. För varje försök kan det finnas flera olika typer av varningar gällande registrerade data. Se tabellen nedan för en lista över varningar med förklaring, och eventuell lösning.

Om du utifrån aktuella varningar bestämmer dig för att inte överföra försöksdata till NFTS, så kan du välja "Uteslut försök" uppe till höger, vilket innebär att inga data för valt försök kommer att överföras till NFTS.

| Varningstext                                               | Vad betyder varningen?                           |
|------------------------------------------------------------|--------------------------------------------------|
| Försöket har ett eller flera felmarkerade värden           | Rödmarkerade värden kommer inte att              |
| (markerade i rött) - felmarkerade mätvärden                | överföras till NFTS.                             |
| kommer inte att inkluderas i dataöverföringen<br>till NFTS | Ingen åtgärd behövs.                             |
| Användaren har inte rättighet att ladda upp                | Ditt laboratorium har inte tilldelats rätten att |
| data för vald/denna mätparameter: [parameter               | ladda upp data för den här mätparametern.        |
| namn]                                                      | Om namnet för mätparametern är korrekt,          |
|                                                            | kontakta aktuell försöksplanläggare, då          |
|                                                            | planläggaren kan lägga till rättigheter för      |
|                                                            | uppladdning.                                     |
| Användaren har inte rättighet att ladda upp                | Ditt laboratorium har inte tilldelats rätten att |
| data för valt/detta försök                                 | ladda upp data för det här försöket.             |
|                                                            | Om försökets ADB-nummer är korrekt,              |
|                                                            | kontakta aktueli forsoksplanlaggare, da          |
|                                                            | planlaggaren kan lagga till rattigneter for      |
| Inga matchando mätnaramotrar hittados i NETS.              | uppladdning.                                     |
| Inga matchanue matparametrar mitades i NFTS.               | into mod för dot här försökot i NETS             |
|                                                            | Kontrollera håde mätnarameterns namn och         |
|                                                            | försökets ADB-nummer. Om allt verkar             |
|                                                            | stämma men varningen kvarstår – kontakta         |
|                                                            | försöksplanläggaren.                             |
| Mätparametern har kasserats i NFTS:                        | Mätparametern har markerats som "kasserad" i     |
| [parameter namn]                                           | NFTS, och inga mätvärden kan överföras till      |
|                                                            | NFTS för den.                                    |
| Mätparametern kommer inte att inkluderas i                 | Några mätparametrar tillåter endast data inom    |
| dataöverföringen, då ett eller flera värden                | angivna värdeintervall. (Dessa värdeintervall är |
| (markerade i blått) ligger utanför godkänt                 | fast definierade i NFTS.) Intervallet är angivet |
| intervall: [parameter namn]                                | inom parentes efter parameternamnet.             |
|                                                            | Kontrollera att data i din uppladdade fil är     |
|                                                            | korrekta. Data med värden utanför godkänt        |
|                                                            | intervall, medfor att inga data for              |
|                                                            | överföras.                                       |
| Fler datavärden finns i filen än vad som finns             | Enbart mätvärden för det antal rutor som finns i |
| enligt försöksdesignen. Rader längst ner                   | försöksdesignen kommer att överföras till NFTS.  |
| (markerade i grått) kommer inte att inkluderas i           | Kontrollera att du har rätt ADB-nummer           |
| dataöverföringen till NFTS                                 | och/eller korrekta data.                         |
| Forsoksdesignen har inte godkänts i NFTS                   | Forsoksdesignen maste vara godkänd i NFTS        |
|                                                            | innan nagra matoata kan laddas upp.              |
| Försöket kunde inte hittes i NETS                          | Nomakia juisokspianiaggaren.                     |
|                                                            | nummer du angivit i filen                        |
|                                                            | Kontrollera ADB-numret.                          |
| Data finns redan i NFTS, och kommer att skrivas            | Kontrollera att parameternamnet är korrekt, så   |
| över för mätparameter: [parameter namn]                    | att du inte skriver över värden för någon annan  |
|                                                            | mätparameter.                                    |

För varje försök kan du även lägga till anteckningar som laddas upp till NFTS vid överföringen av data. Du kan lägga till anteckningar för försöket som helhet genom att klicka på "Anteckningar", vilket öppnar ett litet fönster där du kan klicka "Skapa anteckning" för att lägga till en ny anteckning. Du kan nu också se anteckningar du gjort tidigare, och redigera eller ta bort dessa.

|                   | Anteckningar till Test-1234-2023-001 Test trial (0123456) |   |
|-------------------|-----------------------------------------------------------|---|
| net<br>- <b>n</b> | + Skapa anteckning (1) (2) (3)                            | ^ |
| ot                | Title                                                     |   |
|                   | Test note                                                 |   |
| ra                | Innehåll                                                  |   |
| ark<br>)) (       |                                                           | 7 |
|                   |                                                           | - |
|                   | ОК                                                        |   |

(1) Lägg till ny anteckning. (2) Redigera en tidigare anteckning. (3) Radera anteckning.

Om du vill lägga till en anteckning till en specifik mätparameter, klicka på pennsymbolen bredvid parameternamnet i tabellen, (markerad med 6 i föregående bild), som då öppnas i samma fönster med en förvald rubrik.

När du är klar med kontrollen av data och anteckningar, klicka på "Transfer to NFTS" längst ner till höger på webbsidan. Du kommer nu att få en begäran om att fylla i ditt namn/dina initialer.

Tryck på "Överför till NFTS" för att överföra dina data till NFTS. Detta kan ta olika lång tid beroende på den datamängd du överför. När data har överförts, kommer du tillbaka till startsidan, och då ska tabellen med dataöverföringshistorik ha uppdaterats med information om de data du just har fört över.

Om du får problem vid uppladdning eller dataöverföring, kontakta oss via

webtrial@teknologisk.dk.

# Lista över uppladdningsbara mätparametrar (OBS: Enbart för rutnivå.)

| Skördeparametrar                     | Jordprovsparametrar        |
|--------------------------------------|----------------------------|
| AAT, g/kg TS                         | Ca-AL, mg/100g jord        |
| C, halm, % av TS                     | K-AL, mg/100 g jord        |
| C, kärna/frö, % av TS                | K-HCl, mg/100 g jord       |
| C, växtprov % i TS                   | Mg-AL, mg/100 g jord       |
| Ca, % av TS                          | N-Min 30-60 cm djup        |
| Chlorofyl, Klorofyll PpM             | N-min 0-30 cm djup         |
| Energi, MJ, MJ/kg TS, Omsättningsbar | NH4-N, ppm i jord 0-30 cm  |
| Ergosterol, Enl Nit-analys           | NH4-N, ppm i jord 30-60 cm |
| Falltal                              | NO3-N, ppm i jord 0-30 cm  |
| Fraktion kärna % > 2.5 mm            | NO3-N, ppm i jord 30-60 cm |
| Gluten, % av TS                      | P-AL, mg/100 g jord        |
| Halm, g Torrsubstans                 | P-HCl, mg/100 g jord       |
| K + Na, mg/100 g sukker              | S-värde, mekv/100 g jord   |
| K, % av TS                           | T-värde, mekv/100 g jord   |
| Kärna/frö andel, % av TS             | Total-C, % i jord 0-25 cm  |
| Litervikt, g                         | Vandindhold i jord, %      |
| Mg, % av TS                          | Volymvikt, KG/L            |
| N Kväve-total, % av TS               | рН                         |
| N, frö/kärna, % i TS                 |                            |
| N, halm, % i TS                      |                            |
| N, växtprov, % i TS                  |                            |
| NDF, % av TS, total                  |                            |
| Na, % av TS                          |                            |
| Natrium, mg/100 g socker             |                            |
| Olja, % av TS                        |                            |
| P, % av TS                           |                            |
| PBV, g/kg TS                         |                            |
| Renhet, % av råvara                  |                            |
| Råaska, % av TS                      |                            |
| Råfett, % av TS                      |                            |
| Råfett, % i råvara                   |                            |
| Råprotein, % av TS                   |                            |
| Råprotein, % i råvara                |                            |
| Råprotein, % smb av TS               |                            |
| Smältbarhet, in-vitro                |                            |
| Socker, % av råvara                  |                            |
| Stärkelse, % av TS                   |                            |
| Svavel, % av TS                      |                            |
| TK-vikt g                            |                            |
| Torrsubstans, % av råvara            |                            |
| Torrsubstans, % av växtprov          |                            |
| Total-N, % av TS                     |                            |
| Vatten, % i kärna/frö                |                            |
| iNDF, % av TS                        |                            |